# HOW TO: NANG SITE ADMNA

**BY DAN WASSINK** 

## **READ FIRST**

**NOTE: Please be careful with the subscriptions and transactions.** They are tied to both PayPal and Stripe and if there is a mismatch, that user's subscription may no longer work properly.

#### Site Terminology:

- **Members:** These are users who have signed up to the site. A member can be someone who is trying out the site, an active members, or a past member. This also includes any staff or comped memberships.
- **Subscriptions**: A subscription provides access to content or features for a specific period of time, whether recurring or non-recurring. For example, an annual auto-renewing subscription, or a one-time annual access subscription are both subscriptions. A Subscriptions are used by PayPal and Stripe, so anytime payment is made with one of these gateways, a subscription is created. If we add a member manually, subscriptions are not created.
- Memberships: A membership provides access to content or features on the site, such as weekly
  meetings or an individual class. Memberships are purchased through recurring subscriptions that
  auto-renew, or non-recurring subscriptions that grant access for a set period of time. For example,
  a "Class" membership could be purchased with a non-recurring membership subscription that
  gives access to a specific class, or an annual recurring subscription give access to our weekly
  meetings.
  - Recurring: These renew every year.
  - Non-Recurring: These expire after a year.
  - Classes: Coming soon.
- **Transactions**: A transaction is a single payment made by a member. Transactions can be one-time purchases like non-recurring subscriptions, or recurring payments like auto-renewing subscriptions. Transactions are applied to a subscription. For example, when a member purchases a non-recurring annual subscription, that initial payment is a one-time transaction. If they purchased an annual auto-renewing subscription, each year when a new payment is made, a new transaction is created for that subscription

#### In summary:

- Subscriptions provide access to content for a period of time, whether recurring or non-recurring and are created with PayPall and Stripe payments. They are not created when a members I added manually.
- Memberships provide access to content and can be purchased via recurring or non-recurring subscriptions.
- Transactions are individual payments made by customers, including initial subscription sign-ups and any recurring subscription payments.

**Backups:** The site is backed up daily, so if something does go wrong, we can restore a backup. But if someone signs up or submits a group message in between when it was backed up and restored, we lose all that data. *We should not rely on a backup for experimenting.* 

#### ADD NEW MEMBER MANUALLY

- Search: Search to see if they are already a member.
- If you found a name, they are already a member.
- If no name was found, they do not have an account on the site. Select New Member.
  - 1. **Username**: Fill in a username. Username must be unique and there can be no spaces. I use the members first name and last name with a dash separating them.
  - 2. Email: Email address of Member
  - 3. First Name
  - 4. Last Name
  - 5. Set Password: You do not need to set a password, but you can if you want.
  - 6. **Membership**: Set if it is a recurring or non-recurring. *When you add a member manually, in most cases this will be a non-recurring.*
  - 7. Amount: The amount the member paid.
  - 8. Expire: The expiration date of the subscription.

| ••• • [] <b>_</b> Pe             | ersonal 🗸 🔿                                                                                                    | S ⓐ naplesmug.com ♂ ④ ₺ + ℃                                                                                                    |  |  |  |  |  |  |  |  |  |  |  |
|----------------------------------|----------------------------------------------------------------------------------------------------|----------------------------------------------------------------------------------------------------|--|--|--|--|--|--|--|--|--|--|--|
|                                  | 💈 Dan's Tutorials 🛛 Dashboard 📄                                                                                                    | NUUG v 📉 Claude 🖹 DT Pages v 🗎 Al v 🖹 Dailys v 🖹 CC v 📄 HCS v 🎦 User Groups v 🏝 Notion v 🥑 Fakespot 🗎 HAAC v 🌹 NMUG MB                                      |  |  |  |  |  |  |  |  |  |  |  |
| A NMUG                           |                                                                                                    | NMUG Newsroom 🔀                                                                                                    |  |  |  |  |  |  |  |  |  |  |  |
| 🖚 Dashboard                      |                                                                                                    |                                                                                                    |  |  |  |  |  |  |  |  |  |  |  |
| m MemberPress                    |                                                                                                    |                                                                                                    |  |  |  |  |  |  |  |  |  |  |  |
| Members                          |                                                                                                    | lew lew lew lew lew lew lew lew lew lew                                                                                                    |  |  |  |  |  |  |  |  |  |  |  |
| Subscriptions                    |                                                                                                    |                                                                                                    |  |  |  |  |  |  |  |  |  |  |  |
| Transactions                     |                                                                                                    | Filter by All Memberships V All Members V Go                                                                                                    |  |  |  |  |  |  |  |  |  |  |  |
|                                  |                                                                                                    |                                                                                                    |  |  |  |  |  |  |  |  |  |  |  |
| Dashboard                        |                                                                                                    | SS Support                                                                                                    |  |  |  |  |  |  |  |  |  |  |  |
| BuddyBoss     MemberPress        |                                                                                                    |                                                                                                    |  |  |  |  |  |  |  |  |  |  |  |
| Memberships                      | Manually Add a New I                                                                                                    | Member                                                                                                    |  |  |  |  |  |  |  |  |  |  |  |
| Rules                            | Username                                                                                                    | lee-perry                                                                                                    |  |  |  |  |  |  |  |  |  |  |  |
| Coupons<br>Reminders             | Email                                                                                                    | Lenerry0/25@rmail.com                                                                                                    |  |  |  |  |  |  |  |  |  |  |  |
| Members                          | Lindi                                                                                                    | Lobar Jacog Burnison                                                                                                    |  |  |  |  |  |  |  |  |  |  |  |
| Subscriptions                    | First Name                                                                                                    | Lee 3                                                                                                    |  |  |  |  |  |  |  |  |  |  |  |
| Reports                          | Last Name                                                                                                    | Perry                                                                                                    |  |  |  |  |  |  |  |  |  |  |  |
|                                  |                                                                                                    |                                                                                                    |  |  |  |  |  |  |  |  |  |  |  |
| Add-ons                          | Password                                                                                                    | Show passwor 5                                                                                                    |  |  |  |  |  |  |  |  |  |  |  |
| Pages                            | Membership 🚯                                                                                                    | Non-Recurring Membership 6                                                                                                    |  |  |  |  |  |  |  |  |  |  |  |
| Comments                         |                                                                                                    |                                                                                                    |  |  |  |  |  |  |  |  |  |  |  |
| Templates                        | Send User Notification 🕑 Send the new member an email with their username                                                                                                    |                                                                                                    |  |  |  |  |  |  |  |  |  |  |  |
| MailPoet                         | Send Welcome Email                                                                                                    |                                                                                                    |  |  |  |  |  |  |  |  |  |  |  |
| Complianz 1                      | Advanced                                                                                                    |                                                                                                    |  |  |  |  |  |  |  |  |  |  |  |
| Elementor                        | Advanced                                                                                                    |                                                                                                    |  |  |  |  |  |  |  |  |  |  |  |
| 💡 WB Plugins                     | When a new member is added or                                                                                                    | manually an initial MemberPress transaction is created to grant them access to your membership. You can modify the details of this initial transaction have |  |  |  |  |  |  |  |  |  |  |  |
| Appearance                       | When a new member is added manually, an initial MemberPress transaction is created to grant them access to your membership. You can modify the details of this initial transaction here. |                                                                                                    |  |  |  |  |  |  |  |  |  |  |  |
| Reign Settings                   | Trans Num 📵                                                                                                    | mp-txn-652d4b44d6d47                                                                                                    |  |  |  |  |  |  |  |  |  |  |  |
| Snippets                         | Amount                                                                                                    | \$ 0.00 7                                                                                                    |  |  |  |  |  |  |  |  |  |  |  |
| 🛆 Users Insights                 |                                                                                                    |                                                                                                    |  |  |  |  |  |  |  |  |  |  |  |
| 🖉 Tools                          | Status                                                                                                    | Complete ~                                                                                                    |  |  |  |  |  |  |  |  |  |  |  |
| Settings                         | Payment Method 📵                                                                                                    | Manual                                                                                                    |  |  |  |  |  |  |  |  |  |  |  |
| [] Shortcodes                    | Created                                                                                                    | 2023-10-16 14:40:04                                                                                                    |  |  |  |  |  |  |  |  |  |  |  |
| 📰 ACF                            | Greated                                                                                                    |                                                                                                    |  |  |  |  |  |  |  |  |  |  |  |
| RSS Aggregator                   | Expires 🚯                                                                                                    | 2024-10-16 14:40:04 8 Default Lifetime                                                                                                    |  |  |  |  |  |  |  |  |  |  |  |
| Site Insights                    |                                                                                                    |                                                                                                    |  |  |  |  |  |  |  |  |  |  |  |
| InstallActivateGo<br>Remember Me | Create                                                                                                    |                                                                                                    |  |  |  |  |  |  |  |  |  |  |  |
| LUSERS                           |                                                                                                    |                                                                                                    |  |  |  |  |  |  |  |  |  |  |  |

## **SET A NEW PASSWORD**

• Search: Search the user.

- 1. Hover your cursor over the name to show Edit. Click on Edit.
- 2. Scroll to find the Password field and enter a new password.

| Id 💂 Username 💂                         | Email                    | Status<br>\$ | Name 🚔        | Subscriptions         | Transactions      | Memberships                 | Inactive<br>Memberships | Last Log |
|-----------------------------------------|--------------------------|--------------|---------------|-----------------------|-------------------|-----------------------------|-------------------------|----------|
| 758 lee-perry<br>Edit   Delete          | Leperry025@gmail.<br>com | Active       | Perry,<br>Lee |                       | 1 Complete        | Non-Recurring<br>Membership |                         | Never    |
| d 🗘 Username 🤤                          | profile<br>Email 💂       | Status<br>‡  | Name 💂        | Subscriptions         | Transactions      | Memberships                 | Inactive<br>Memberships | Last Log |
| <u>xport all as CSV (1 records)   E</u> | xport table as CSV (1 re | ecords)      |               |                       |                   |                             |                         |          |
|                                         |                          |              |               |                       |                   |                             |                         |          |
|                                         |                          |              |               |                       |                   |                             |                         |          |
|                                         |                          |              |               |                       |                   |                             |                         |          |
| Nickname (required)                     | lee-perry                |              |               |                       |                   |                             |                         |          |
| Display name publicly as                | Lee Perry                |              | ~             |                       |                   |                             |                         |          |
| Oortoot lufe                            |                          |              |               |                       |                   |                             |                         |          |
| Contact Info                            |                          |              |               |                       |                   |                             |                         |          |
| Email (required)                        | Leperry025@              | gmail.com    |               |                       |                   |                             |                         |          |
| Website                                 |                          |              |               |                       |                   |                             |                         |          |
| About the user                          |                          |              |               |                       |                   |                             |                         |          |
| Biographical Info                       |                          |              |               |                       |                   |                             |                         |          |
|                                         |                          |              |               |                       |                   |                             |                         |          |
|                                         | Share a little bi        | ographical   | information   | to fill out your pro  | file. This may be | shown publicly              |                         |          |
|                                         | ondre d'intre bi         | ographica    | mornation     | i to nii out your pre | nie. This may be  | shown publicly.             |                         |          |
| Profile Picture                         | <b></b>                  |              |               |                       |                   |                             |                         |          |
|                                         | 101                      |              |               |                       |                   |                             |                         |          |
| Account Management                      |                          |              |               |                       |                   |                             |                         |          |
| New Password                            | Set New Pass             | word 2       |               |                       |                   |                             |                         |          |
|                                         |                          |              |               |                       |                   |                             |                         |          |
|                                         |                          |              |               |                       |                   |                             |                         |          |

# **CANCEL A SUBSCRIPTION**

- 1. Select Subscriptions in the sidebar.
- 2. Search for the user. Select Any (slower) for a general search.
- 3. Hover your cursor over the name to show Cancel. Click on Cancel to cancel any recurring subscription.

| 🗧 🗧 📋 💶 Personal 🗸 🔍          | > 9                             |              | 6              | naplesmug.co     | m                 | C                  |                      |                               |               |                     | ů + C                                            |
|-------------------------------|---------------------------------|--------------|----------------|------------------|-------------------|--------------------|----------------------|-------------------------------|---------------|---------------------|--------------------------------------------------|
| IIII San's Tutorials          | 🙍 Dashboard 🗎 NMUG ~ 🕂 Claude 🗎 | ) DT Pages v | 🗀 Al 🗸 🛅       | Dailys 🗸 📋 C     | C 🗸 🗎 HCS 🗸 🗎 Use | er Groups 🗸 📋 Noti | on 🗸 🥑 Fake          | spot 🛅 HA                     | 1 🏘 v D       | NMUG MB             | _                                                |
| NMUG                          |                                 |              |                |                  |                   |                    |                      |                               |               | NMUG                | Newsroom 📷                                       |
| 🕲 Dashboard                   | memberpress                     | 1            |                |                  |                   | 2                  |                      |                               |               | Sup                 | port                                             |
| m MemberPress                 |                                 | U_           |                |                  |                   | <b>-</b>           |                      |                               |               |                     |                                                  |
| Members                       | Add New                         |              |                |                  |                   |                    |                      |                               |               |                     |                                                  |
| Subscriptions                 |                                 |              |                |                  |                   |                    |                      |                               |               |                     |                                                  |
| Reports                       | urring (29) Non-Recurring (749) |              |                |                  |                   |                    |                      |                               |               |                     |                                                  |
| Users Insights                |                                 |              |                | Filter by All    | Memberships       | ~                  | ses 🗸 🗸              | All Gateway                   | 6             |                     | ✓ Go                                             |
| 🕵 Site Insights               |                                 |              |                |                  |                   | Search             |                      |                               | by Field      | Subscriptio         | on 🗸 😡                                           |
| 🎢 Visit Site                  |                                 |              |                |                  | 3                 |                    |                      | 29 item                       | s «           | < 1 of              | 3 <b>&gt;                                   </b> |
| Collapse menu Id <sup>♣</sup> | Subscription                    | Active A     | Auto<br>tepili | Membersh<br>\$   | Terms             | Name 븆             | User 崇               | Gateway<br>\$                 | Transad<br>\$ | Created<br>On<br>¢  | Expires<br>On                                    |
| 32                            | I-ORS60GW                       | Yes          | Enabled        | Subscrip         | \$30 / Year       | Whooley            | whooley              | Pay with                      | 1             | October             | October                                          |
|                               | Cancer,                         |              |                | Member<br>ship   |                   | ,<br>Kathleen      | om                   | PayPal<br>(PayPal<br>Standard |               | 13, 2023            | 13, 2024                                         |
|                               |                                 |              |                |                  |                   |                    |                      | )                             |               |                     |                                                  |
| 31                            | I-BUMPAJ67YHAW                  | Yes          | Enabled        | Subscrip<br>tion | \$30 / Year       | Blumber<br>g, Les  | lessubsc<br>ription@ | Pay with<br>PayPal            | 1             | October<br>13, 2023 | October<br>13, 2024                              |
|                               |                                 |              |                | Member<br>ship   |                   |                    | me.com               | (PayPal<br>Standard<br>)      |               |                     |                                                  |
| 30                            | I-YUS40CPVM5TV                  | Yes          | Enabled        | Subscrip         | \$30 / Year       | Foust,             | cfoust@j             | Pay with                      | 1             | October             | October                                          |
|                               |                                 |              |                | tion             |                   | Carl               | uno.com              | PayPal                        |               | 10, 2023            | 10, 2024                                         |

## **EDIT A SUBSCRIPTION**

When you edit a subscription, to change the date it renews as an example, you are actually editing the transaction tied to that subscription. So you need to find the transaction.

- 1. Select Transactions.
- 2. Enter the username, name, or email of the member.
- 3. Select Any (Slower) in the dropdown to expand your search so it includes any field.
- 4. In the results, hover your cursor over the latest transactions and click on Edit.
- 5. Scroll to find Expiration Date to change when the membership expires or renews,

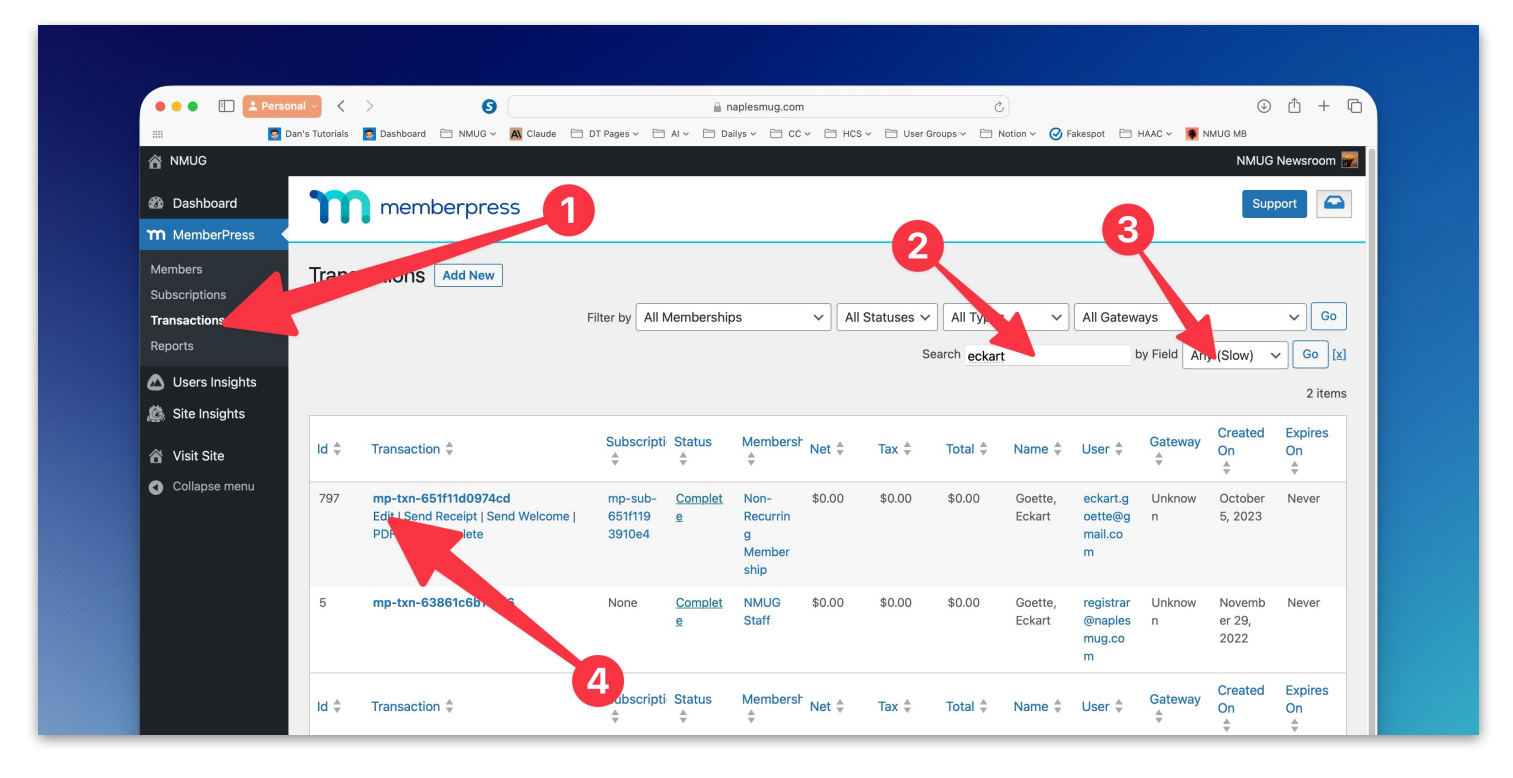

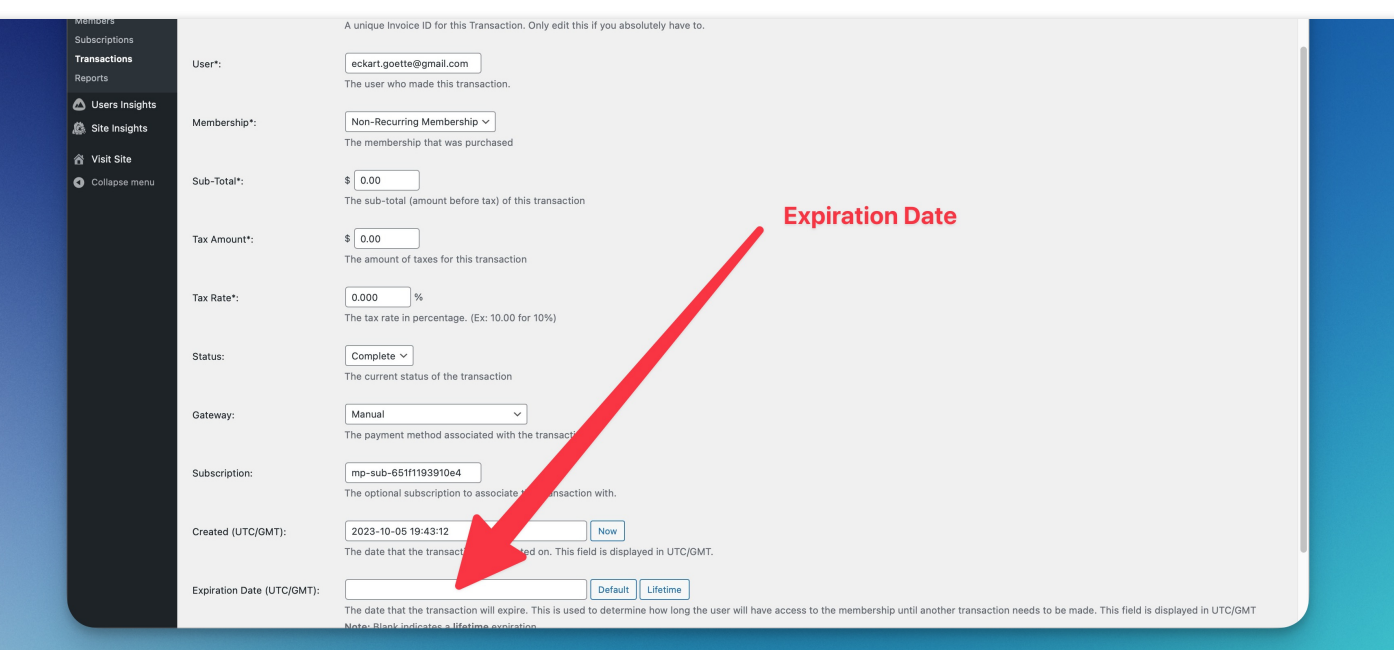